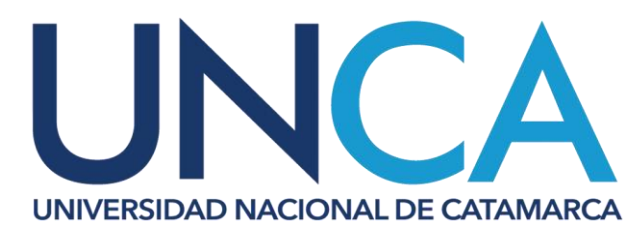

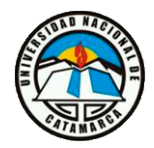

## SECRETARÍA DE INVESTIGACIÓN Y POSGRADO

## Instructivo para crear usuario en SIGEVA-CONICET

Para registrarse en el Aplicativo SIGEVA CONICET deberá acceder a la siguiente dirección ( <u>https://si.conicet.gov.ar/cas/login</u>). Ingresar al link "Registrarse" como muestra la imagen a continuación:

|                                       | Intranet                                                                                               |                                                         | 12/11/2019 20:26 COI                                                                                                    | NICET                                                |
|---------------------------------------|----------------------------------------------------------------------------------------------------|---------------------------------------------------------|----------------------------------------------------------------------------------------------------|------------------------------------------------------|
| Iden                                  | tificación de usuario                                                                                  |                                                         | Recomendaciones                                                                                                    | P                                                    |
|                                       | Usuario                                                                                                |                                                         | Este servicio es exclusivo para usuarios registrados.<br>Para acceder debe ingresar su Nombre de Usuario y su<br>Contraseña y clickear "Ingresar".                                                                |                                                      |
|                                       | Contraseña                                                                                             |                                                         | El Nombre de Usuario es el que eligió cuando se registró.<br>Evite que otras personas vean el teclado cuando ingresa su<br>contraseña.                                                                            |                                                      |
|                                       |                                                                                                    | ¿OLVIDÓ SU CONTRASEÑA O USUARIO?                        | Preferentemente acceda desde una PC conocida y de<br>confianza.                                                                                                    |                                                      |
|                                       |                                                                                                    | REGISTRARSE INGRESAR                                    | Usuario bloqueado o recuperación de contraseña:<br>Al 5º intento fallido de acceso el Nombre de Usuario queda<br>automáticamente bloqueado. En tal caso <u>clickee aquí</u> para<br>obtener una nueva contraseña. | Ĭ                                                    |
|                                       |                                                                                                    |                                                         | En caso de persistir el inconveniente, complete el formulario<br>que se encuentra <u>Aquí</u>                                                                                                    |                                                      |
|                                       |                                                                                                    |                                                         | Mas información                                                                                                    | $\left(\begin{array}{c} 0\\ M\end{array}\right)^{-}$ |
| Sede GIOL: Godoy<br>Sede Rivadavia: A | v Cruz 2290 (C1425FQB) CABA - República Argentina<br>v. Rivadavia 1917 (C1033AAJ) CABA - República Arg | - Tel: +5411 4899-5400<br>antina - Tel: +5411 5983-1420 |                                                                                                    |                                                      |
| f                                     |                                                                                                    | Presidencia<br>de la Nación de innovación Preductiva    | Argentina /Arg                                                                                                    | gentina                                              |

A continuación, deberá completar los campos solicitados en la sección **PASO 1** y presionar el botón "CONTINUAR" ubicado en margen inferior derecho:

| Registro |                           |                                                                                                    |
|----------|---------------------------|----------------------------------------------------------------------------------------------------|
| PASO 1   |                           | 7                                                                                                    |
|          | País de nacimiento        | Argentina 👻                                                                                                    |
|          | Número de CUIL            |                                                                                                    |
|          |                           | Si no conoce su número de CUIL acceda a la página de ANSES para obtenerlo                                                                                                    |
|          | Correo electrónico        |                                                                                                    |
| G        |                           | El sistema le enviará un mail de confirmación a esta dirección. La dirección de correo electrónico NO debe ser<br>de la forma@conicet.gov.ar, no debe ser una dirección institucional, no debe coincidir con una registrada<br>por otro usuario de Intranet y debe ser personal. |
|          | Repita correo electrónico |                                                                                                    |
|          |                           | CONTINUAR                                                                                                    |

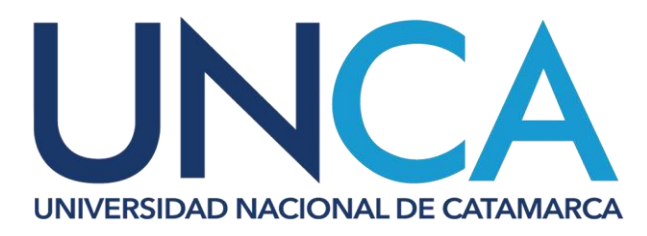

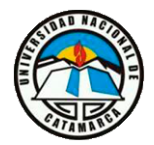

SECRETARÍA DE INVESTIGACIÓN Y POSGRADO

Luego, en la sección **PASO 2** deberá agregar la información solicitada y presionar el botón "**CONTINUAR**" para seguir con el paso siguiente:

| PASO 1                                                                      | · ~ 0                                                                                                    |
|-----------------------------------------------------------------------------|----------------------------------------------------------------------------------------------------|
| PASO 2                                                                      |                                                                                                    |
| Nombre/s                                                                    |                                                                                                    |
| Apellido/s                                                                  | Maximo su caracteres                                                                                                    |
| Género                                                                      | Femenino  Masculino                                                                                                    |
| Fecha de nacimiento                                                         | DD/MM/AAAA                                                                                                    |
| Nombre de usuario                                                           |                                                                                                    |
| Teléfono de contacto                                                        | A elección, debe tener un mínimo de 6 caracteres y un máximo de 20. El nombre de usuario NO puede<br>contener espacios intermedios ni caracteres especiales.    |
|                                                                             | Teléfono fijo: código país + (0) código local + tel. Ej: +54-11-45533444<br>Teléfono movil: código país + 9 + (0) código local + (15) cel. Ej: +54-911-54446549 |
| PASO 3                                                                      |                                                                                                    |
| Godoy Cruz 2290 (C1425FQB) CABA -República Argentina - Tel: +5411 4899-5400 | TÉRMINOS Y CONDICIONES                                                                                                    |

Finalmente, al completar los datos de la sección **PASO 3**, deberá presionar el botón "**FINALIZAR**" para enviar toda la información al sistema.

|   | PASO 3               |                                                                                                    | 2 |
|---|----------------------|----------------------------------------------------------------------------------------------------|---|
|   | Nacionalidad         | Argentina                                                                                                    |   |
|   | Tipo de documento    | 0.6                                                                                                    |   |
|   | Número de CUIL       | 20-01128086-0                                                                                                    |   |
| e | Correo electrónico   | interaction of 2005 ganal.com                                                                                                    |   |
|   | Nombre/s             | Victor Armando                                                                                                    |   |
|   | Apellido/s           | Automatic                                                                                                    |   |
|   | Género               | Massadire                                                                                                    |   |
|   | Fecha de nacimiento  | 12/06/1984                                                                                                    |   |
|   | Nombre de usuario    | sthrauseh                                                                                                    |   |
|   | Teléfono de contacto | +5438348348208                                                                                                    |   |
|   | Contraseña           |                                                                                                    |   |
|   |                      | Recuerde que la contraseña debe tener un mínimo de 6 caracteres y un máximo de 20, con al menos una letra<br>y un número, y no puede contener su Nombre de Usuario. |   |
|   | Repita contraseña    |                                                                                                    |   |
|   |                      | Vo soy un robot                                                                                                    |   |

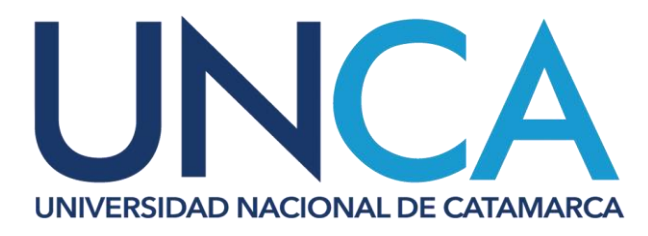

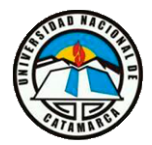

SECRETARÍA DE INVESTIGACIÓN Y POSGRADO

Una vez que se haya finalizado el proceso de registración de manera correcta, el sistema le enviara de manera automática un correo electrónico para la posterior activación de la cuenta.

| Activación de cuenta                                                                                                    |                                          |
|----------------------------------------------------------------------------------------------------|------------------------------------------|
| Usted se ha registrado exitosamente, a la brevedad le llegará un correo electrónico de activación a su dire<br>En caso de no recibirlo, por favor verifique su carpeta de SPAM o haga click <u>Aquí</u> para que el correo electr<br>Ante cualquier consulta lea el <u>Instructivo de registro</u> . | ección<br>rónico sea enviado nuevamente. |
|                                                                                                    |                                          |
|                                                                                                    |                                          |